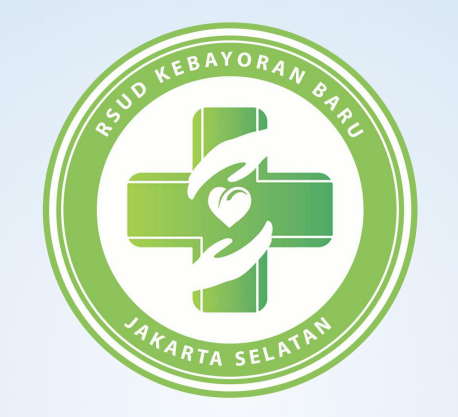

## PANDUAN CUTI SIGARA

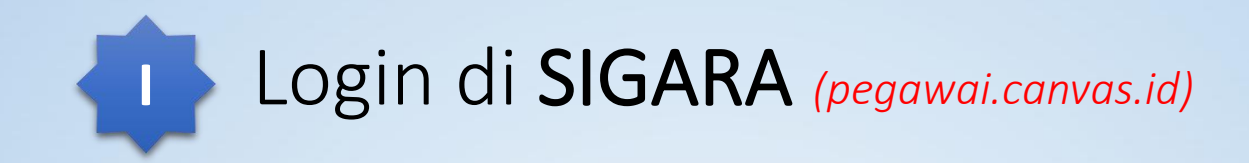

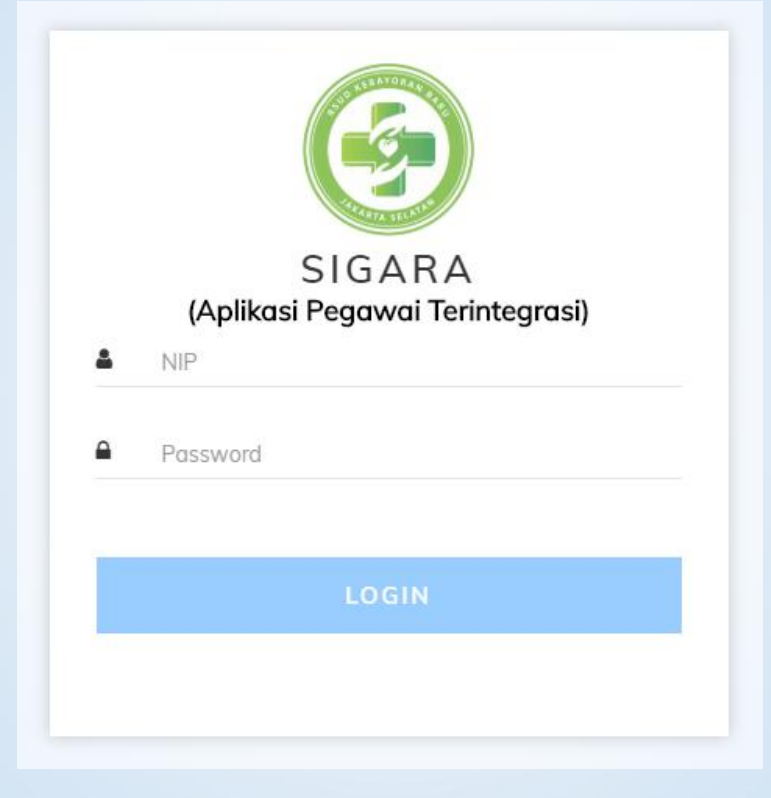

Masukan NIP dan Password

| 9 | RSUD Kebayoran Baru   | 0 |
|---|-----------------------|---|
| Ф | Notulen               |   |
| P | Peraturan             | > |
| Y | Paparan               |   |
| Ø | Validasi Cuti Pegawai |   |
|   |                       |   |
|   |                       |   |
|   |                       |   |

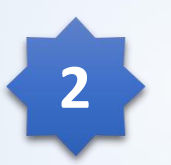

Klik menu **Validasi Cuti Pegawai** 

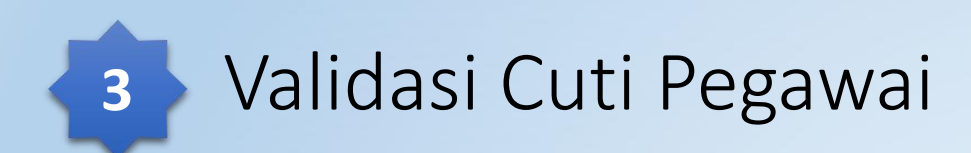

| ih Tah | nun Pili | h Pegawai  |        |            |                |                    |
|--------|----------|------------|--------|------------|----------------|--------------------|
| 020    | [        | Pilih Pega |        | uto Valida | si             |                    |
| _      |          |            | _      |            |                |                    |
| Cop    | oy Excel | CSV PE     | DF     |            | Search:        |                    |
| No     | Tahun    | Nama 💷     | Bagian | Validasi   | Belum Validasi | Aktifitas di Tolak |
| 1      | 2020     |            |        | 0          | 3              | 0                  |

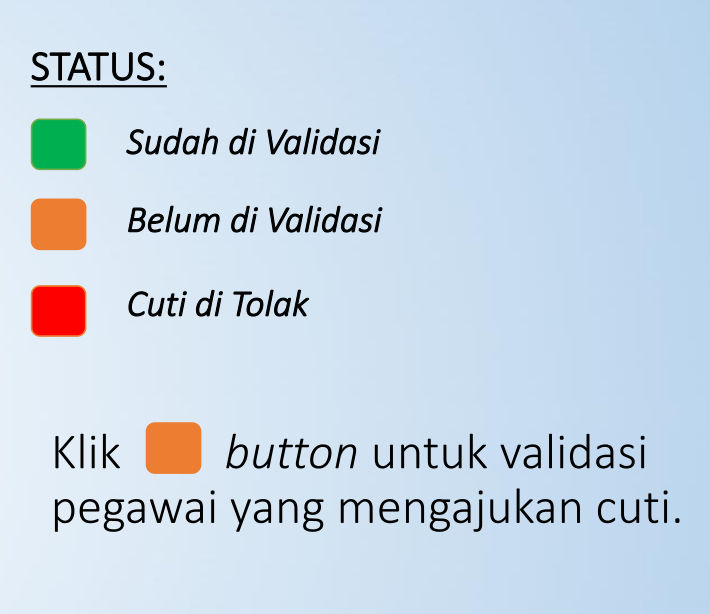

4 Detail Validasi Pengajuan Cuti

| Copy Excel CSV PDF Search: |                                              |      |                               |           |                |                                |        |                            |
|----------------------------|----------------------------------------------|------|-------------------------------|-----------|----------------|--------------------------------|--------|----------------------------|
| No                         | Tanggal                                      | Nama | Jenis Cuti                    | Lama Cuti | Nama Pengganti | Alasan Cuti                    | Status | Post Setujui Cut           |
| 1                          | 31 Januari<br>2020                           |      | Cuti Tahunan                  | 1 Hari    |                | Mengantar ibu<br>ke Kampung    | X      | 29-01-<br>2020<br>08:48:27 |
| 2                          | 06 Februari<br>2020 - 07<br>Februari<br>2020 |      | Cuti Tahunan                  | 2 Hari    |                | Mengantar anak<br>ke pesantren | ¥      | 29-01-<br>2020<br>08:49:32 |
| 3                          | 14 Februari<br>2020                          |      | Cuti Karena<br>Alasan Penting | 1 Hari    |                | Acara Keluarga<br>di kampung   | ¥      | 29-01-<br>2020<br>08:51:02 |

Klik 🞯 button untuk validasi pegawai.

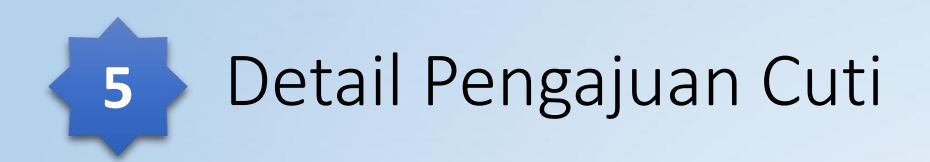

| 🛛 Approval Cuti       | ×  |
|-----------------------|----|
| Status Validasi       |    |
| Pilih Status Validasi | *  |
| Keterangan Validasi   |    |
|                       |    |
|                       |    |
|                       |    |
| 🖹 Validasi Cuti       | 21 |
|                       |    |

## Pilih status validasi: Setujui, Perubahan Cuti, Tangguhkan Cuti dan Tidak Setujui.

| Pilih Status Validasi     | × & |
|---------------------------|-----|
|                           | ٩   |
| — Pilih Status Validasi — |     |
| Setujui Cuti              |     |
| Perubahahan Cuti          |     |
| Tangguhkan Cuti           |     |
| Tidak Disetujui           |     |

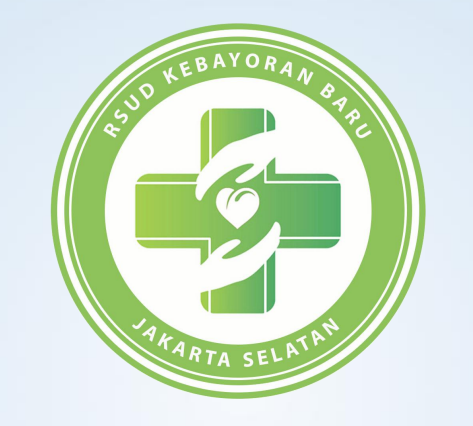

## TERIMA KASIH